# Mon Espace Athlé à la FFA

## Table des matières

| 1. | Ecran | 1/5 Ma saison                                       | 3  |
|----|-------|-----------------------------------------------------|----|
| 2. | Ecran | 2/5 Mes informations                                | 3  |
| 3. | Ecran | a 3/5 Assurance & Code Ethique                      | 4  |
| 4. | Ecran | 94/5 Mes préférences                                | 5  |
| 5. | Ecran | 5/5 Parcours de prévention santé en 4 étapes        | 5  |
| 5  | .1.   | Dans Menu SANTE, Parcours de Prévention Santé-1     | 5  |
| 5  | .2.   | Dans Menu SANTE, Parcours de Prévention Santé-2     | 7  |
| 5  | .3.   | Dans Menu SANTE, Parcours de Prévention Santé-3     | 8  |
| 5  | .4.   | Dans Menu SANTE, Parcours de Prévention Santé-4 1   | .0 |
| 6. | Retou | ur à l'écran Ma saison avec la formule mise à jour1 | .1 |

REMARQUE IMPORTANTE : Les captures ont été prises à partir d'un PC. A partir d'un téléphone, les écrans sont un peu différents au niveau de l'emplacement des boutons de validation mais la finalité est identique.

Afin que le club ESS puisse créer ou renouveler une licence, vous devez passer les cinq onglets et valider chacun des boutons apparaissant sur les écrans

Lors d'une création ou un renouvellement de licence, c'est la FFA qui vous invite à retourner sur votre espace

| Tous Non lus                            |                                                          | Par D                        | ∙ate ∨ 1 |
|-----------------------------------------|----------------------------------------------------------|------------------------------|----------|
| ! 🗅 🖾 🔟 De                              | Objet                                                    | Reçu 🔻                       | T. 🕅     |
| Fédération Française d'Athlétisme       | 🖄 💶 👘 tu peux dès à présent renouveler ta licence pour l | a sais mar. 18/06/2024 19:20 | 5.       |
| Le formulaire de licence pour la saison | 2024-2025 est ouvert !                                   |                              |          |

#### Prêt à repartir pour une nouvelle saison d'athlé ? Le formulaire de licence pour la saison 2024-2025 est ouvert !

Après la belle moisson de médailles remportée par l'Equipe de France d'athlétisme à Rome, et avant la grande fête des Jeux Olympiques Paris 2024, tu peux dès à présent poursuivre l'aventure athlé en renouvelant ta licence pour la saison prochaine !

Pour renouveler ta licence pour la saison 2024-2025:

- Rends-toi sur ton <u>espace du licencié</u> afin de compléter le formulaire de licence de la FFA,
- Rapproche-toi de ton club pour connaître les modalités d'inscription (tarif, documents, date de reprise...),
- Sois dans les starting-blocks dès le 1er septembre pour une nouvelle saison d'athlé !

Mon espace du licencié

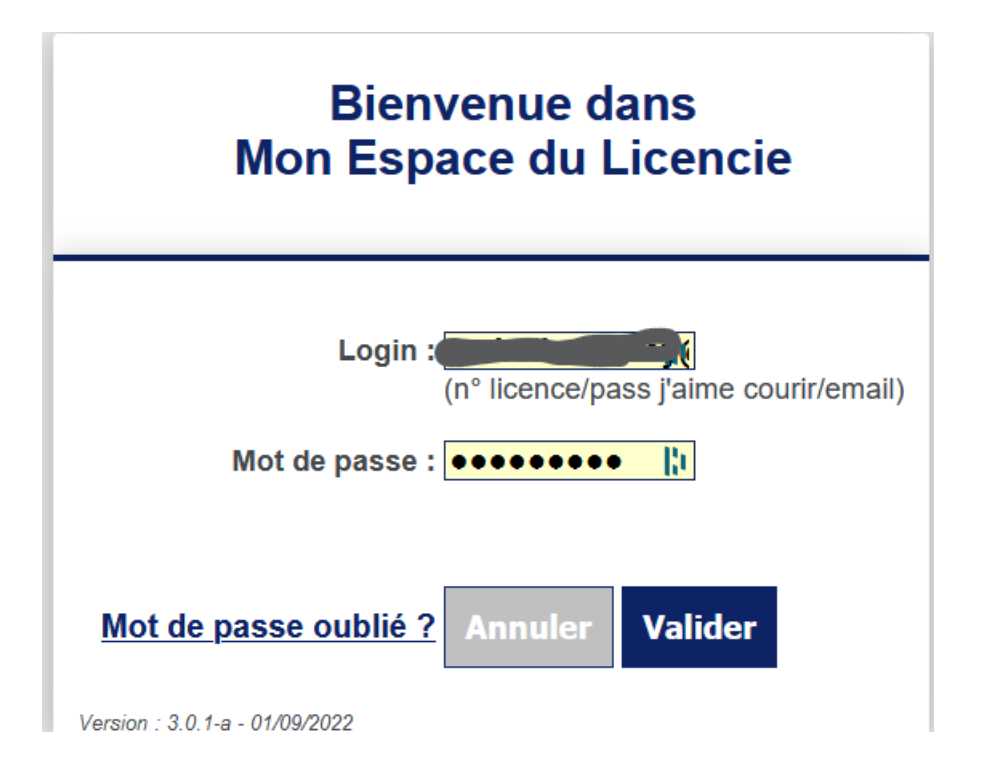

## 1. Ecran 1/5 Ma saison

| 1/5 Ma saison Mes | informations Assurance & Code Ethique Mes préférences Parcours de prévention santé                           |
|-------------------|----------------------------------------------------------------------------------------------------|
| Ma saison         |                                                                                                    |
|                   | ETAT DE VOTRE DEMANDE:                                                                                       |
|                   | Vous n'avez pas encore finalisé votre formulaire.                                                            |
|                   |                                                                                                    |
|                   | LA SAISON                                                                                                    |
|                   | Vous allez remplir le formulaire de licence pour la saison 2025 (licence valide du 01/09/2024 au 31/08/2025) |
|                   | MON CLUB                                                                                                    |
|                   | Club actuel: ES SARTROUVILLE (E.S.S. Ath)                                                                    |
|                   | Votre choix* :                                                                                               |
|                   | I souhaite rester dans mon club.                                                                             |
|                   | ◯ Je souhaite <u>changer</u> de club pour ma prochaine licence.                                              |
|                   | *.ce choix n'est pas définitif et pourra être modifié tant que votre licence n'est pas validée par un club   |
|                   | X Annuler Valider                                                                                            |

# 2. Ecran 2/5 Mes informations

| s informations          ETAT CVIL         Num         Prénom         Date de naissance         Save         Nationalité         Valoralité         Pays de Naissance         Pays de Naissance         Save         Ville de Naissance         Pays de Naissance         Save         Ville de Naissance         Save         Save         Valoralité         Pays de Naissance         Save         Ville de Naissance         Save         Save         Save         Ville de Naissance         Save         Save                                                                                                    | Ma saison  | Mes informations | Assurance & Code Ethique            | Mes préférences       | Parcours de prévention santé                 |   |
|----------------------------------------------------------------------------------------------------|------------|------------------|-------------------------------------|-----------------------|----------------------------------------------|---|
| <form></form>                                                                                                    | s informat | ions             |                                     |                       |                                              |   |
| ETAT CIVIL     Prénom   Date de naissance   Sexe   Nationalité   Material   Material   Pays de Naissance   Sinder de Naissance   Sinder de Naissance   Sinder de Naissance   Sinder de Naissance   Sinder de Naissance   Sinder de Naissance   Sinder de Naissance   Sinder de Naissance   Sinder de Naissance   Sinder de Naissance   Sinder de Naissance   Sinder de Naissance   Sinder de Naissance   Sinder de Naissance                                                                                                    |            |                  |                                     |                       |                                              |   |
| Nom   Prime   Prime   Date de aissance   Nationalité   Nationalité      Mathematical de maissance   Prime   Prime   Prime   Prime   Prime   Prime   Prime   Prime   Prime   Prime   Prime   Prime   Prime   Prime   Prime   Prime   Prime   Prime   Prime   Prime   Prime   Prime   Prime   Prime   Prime   Prime   Prime                                                                                                    |            |                  |                                     | ETAT CIVIL            |                                              |   |
| Non   Prénom:   Date de naissance:   Sexe:   Nationalité   Nom de Naissance:   Pays de Naissance:   Pays de Naissance:   Sexe:   Pays de Naissance:   Sexe:   Sexe:   Sexe:   Sex:   Sex:   Sex:   Sex:   Sex:   Sex:   Sex:   Sex:   Sex:   Sex:   Sex:   Sex:   Sex:   Sex:   Sex:   Sex:   Sex:   Sex:   Sex:   Sex:   Sex:   Sex:   Sex:   Sex:   Sex:   Sex:   Se                                                                                                    |            | N                |                                     |                       |                                              |   |
| Date de naissance:   Swe:   Nom de Naissance:   Pays de Naissance:   Swe:   Ville de Naissance:   Swe:   Ville de Naissance:   Swe:   Swe: <td></td> <td>Prén</td> <td></td> <td></td> <td></td> <td></td>                                                                                                    |            | Prén             |                                     |                       |                                              |   |
| Sexe:   Nationalité   Nom de Naissance:   Pays de Naissance:   Sexe:   Suite de Naissance:   Suite de Naissance: <tr< td=""><td></td><td>Date de naissar</td><td></td><td></td><td></td><td></td></tr<>                                                                                                    |            | Date de naissar  |                                     |                       |                                              |   |
| Nationalité   Nom de Naissance : Pays de Naissance : Image: Stille de Naissance : saisir code postal ou nom de votre ville de naissance dans l'outil de recherche ci dessous. Image: Image: <p< td=""><td></td><td>Se</td><td>xe : Commo</td><td></td><td></td><td></td></p<>                                                                                                    |            | Se               | xe : Commo                          |                       |                                              |   |
| Nom de Naissance Image: Serie Serie Seri                                                                                                    |            | Nationa          | ité :                               |                       |                                              |   |
| Nom de Naissance : Smooln<br>Pays de Naissance : saisir code postal ou nom de votre ville de naissance dans l'outil de recherche ci dessous.<br>Sour noure de modification veuillez vous rapprocher de votre club.<br>COORDONNEES<br>eMail : sousellemather of for<br>Tél. mobile : sousellemather of for<br>NILL : Source de modification veuillez vous rapport de votre club.<br>DRESSE<br>Ville : sousellemather of for<br>NILL : sousellemather of for<br>NILL : sousellemather of for |            |                  |                                     |                       |                                              |   |
| Pays de Naissance : Interest   Ville de Naissance : saisir code postal ou nom de votre ville de naissance dans l'outil de recherche ci dessous.   Interest   Interest   Interest   Ville : Interest   Interest   Ville : Interest   Interest                                                                                                    |            | Nom de Naissan   | ce : :                              |                       |                                              |   |
| Ville de Naissance : saisir code postal ou nom de votre ville de naissance dans l'outil de recherche ci dessous.<br>In Rechercher<br>In Rechercher<br>In Rechercher<br>In COORDONNEES<br>Mail : ::::::::::::::::::::::::::::::::::                                                                                                    |            | Pays de Naissan  | ce : Electrop                       |                       | *                                            |   |
| Image: Sector for the sector for the sector for the sector for the sector for the sector.   Rechercher Rechercher Rechercher Rechercher Rechercher COORDONNEES eMail : <a href="mailto:sector.com">sector.com</a> Tél. mobile : <a href="mailto:sector.com">sector.com</a> Tél. mobile : <a href="mailto:sector.com">sector.com</a> Mail : <a href="mailto:sector.com">sector.com</a> Tél. mobile : <a href="mailto:sector.com">sector.com</a> Tél. mobile : <a href="mailto:sector.com">sector.com</a> Mail : <a href="mailto:sector.com">sector.com</a> Tél. mobile : <a href="mailto:sector.com">sector.com</a> Mail : <a href="mailto:sector.com">sector.com</a> Tél. mobile : <a href="mailto:sector.com">sector.com</a> Mail : <a href="mailto:sector.com">sector.com</a> Tél. mobile : <a href="mailto:sector.com">sector.com</a> Mail : <a href="mailto:sector.com">sector.com</a> Tél. mobile : <a href="mailto:sector.com">sector.com</a> Mail : <a href="mailto:sector.com">sector.com</a> Tél. <a href="mailto:sector.com">sector.com</a> Mail : <a href="mailto:sector.com">sector.com</a> Tél. <a href="mailto:sector.com">sector.com</a> Mail : <a href="mailto:sector.com">sector.com</a> Tél. <a href="mailto:sector.com">sector.com</a> Mail : <a href="mailto:sector.com">sector.com</a> Tél. <a href="mailto:sector.com">sector.com</a> Mail : <a href="mailto:sector.com">sector.com</a> Mail : <a href="mailto:sector.com">sector.com</a> Mail : <a href="mailto:sector.com">sector.com</a> Mail : <a href="mailto:sector.com">sector.com</a> Mail : <a href="mailto:sector.com">sector.com</a> Mail : <a href="mailto:sector.com">sector.com</a> Mail : <a href="mailto:sector.com">sector.com</a> Mail : <a href="mailto:sector.com">sector.com</a> Mail : <a href="mailto:sector.com">sect</a>                                                                                                    |            | Ville de Naissan | ce : saisir code postal ou por      | n de votre ville de n | issance dans l'outil de recherche ci dessous |   |
| Image: Section of the section of the sec                                                                                                    |            | vine de Naissan  |                                     |                       | Rechercher                                   |   |
| Is champs grisés ne sont pas modifiables   Pour toute demande de modification veuillez vous rapprocher de votre club.   COORDONNEES   eMail : indemation (and for for for for for for for for for for                                                                                                    |            |                  |                                     |                       |                                              |   |
| COORDONNEES  eMail : installamethay@eficfs Tél. mobile : installamethay@eficfs  EXAMPLE IN  ADRESSE  Ville : Installamethay@eficfs IN  ADRESSE  Ville : Installamethay@eficfs IN  Ville : Installamethay@eficfs IN  IN  IN  IN  IN  IN  IN  IN  IN  IN                                                                                                    |            |                  | les chan<br>Pour toute domondo do n | nps grisés ne sont    | pas modifiables                              |   |
| COORDONNEES  eMail : issued lange they (Coloring II) Tél. mobile : issued Coloring II)  ADRESSE  Ville : Coloring III ADRESSE  Ville : Coloring III                                                                                                    |            |                  | Four toute demande de n             | nounication veume     | z vous rapprocher de voue club.              |   |
| eMail : issuedlamathay@afafa<br>Tél. mobile : @@2466000@@K<br>ADRESSE<br>Ville : @@22000000@K                                                                                                    |            |                  |                                     | COORDONNE             | ES                                           |   |
| eMail : itseballemethay@defairs [}<br>Tél. mobile : vertexcellemethay@defairs [}<br>ADRESSE<br>Ville : **********************************                                                                                                    |            |                  |                                     |                       |                                              |   |
| Tél. mobile : [JULIGOODE] [1] ADRESSE Ville : [1] X Annuler Valider                                                                                                    |            | eM               | ail : isskellemethey@efcfc          | •                     |                                              |   |
| ADRESSE                                                                                                    |            | Tél. mot         | bile : 0024500020 1                 |                       |                                              |   |
| Ville : N                                                                                                    |            |                  |                                     | ADRESSE               |                                              |   |
| Ville : Kannuler                                                                                                    |            |                  |                                     |                       |                                              | _ |
| X Annuler Valider                                                                                                    |            | Ville            |                                     |                       | - Bi                                         |   |
| X Annuler Valider                                                                                                    |            |                  |                                     |                       |                                              |   |
| X Annuler Valider                                                                                                    |            |                  | _                                   |                       |                                              |   |
|                                                                                                    |            |                  | >                                   | Annuler 🛛 🗸 Va        | lider                                        |   |

# 3. Ecran 3/5 Assurance & Code Ethique

| 3/5 | Ma saison   | Mes informations                | Assurance & Code Ethique                                                                                                    | Mes préférences                                                                             | Parcours de prévention santé                                                                       |  |
|-----|-------------|---------------------------------|----------------------------------------------------------------------------------------------------|---------------------------------------------------------------------------------------------|----------------------------------------------------------------------------------------------------|--|
| Ass | surance & ( | Code Ethique                    |                                                                                                    |                                                                                             |                                                                                                    |  |
|     |             |                                 |                                                                                                    |                                                                                             |                                                                                                    |  |
|     |             |                                 | MA CC                                                                                                    | OUVERTURE ASSUR                                                                             | ANTIELLE FFA                                                                                       |  |
|     |             | La val                          | idation des conditions d'ass                                                                                                    | surance ne vous de                                                                          | emande <u>aucun paiement supplémentaire.</u>                                                       |  |
|     |             | Pour souscrire une              | option complémentaire à l'op                                                                                                    | tion de base, rende                                                                         | z-vous sur l'onglet « Assurance » de votre Espace Athlé.                                           |  |
|     |             | 🗆 En c                          | ochant cette case, vous attes                                                                                                    | tez:                                                                                        |                                                                                                    |  |
|     |             | - Ave<br>« ind<br>peut          | pir été informé de l'intérêt que<br>ividuelle accident » couvrant l<br>vous exposer (art. L321-4 du                               | présente la souscri<br>es dommages corpo<br>Code du Sport) ;                                | ption d'un contrat d'assurance de personne<br>orels auxquels la pratique sportive                  |  |
|     |             | - Avo<br>Indiv<br>dans          | pir pris connaissance et comp<br>iduelle Accident incluses dans<br>la notice d'information ci-des                                 | ris les modalités d'a<br>votre licence FFA,<br>sous ;                                       | ssurance relatives aux garanties d'assurance<br>à adhésion facultative, et détaillées              |  |
|     |             | - Av<br>« ind<br>Pour<br>sur l' | pir pris connaissance de la po<br>ividuelle Accident » (option 1<br>souscrire une option complér<br>onglet « Assurance » de votre | ssibilité de souscrire<br>ou 2) présentées da<br>nentaire à l'option de<br>espace licencié. | e une des options complémentaires<br>ns la notice d'information ci-dessous.<br>e base, rendez-vous |  |
|     |             |                                 | <u>Notice d'informati</u><br><u>Notice d'information -</u>                                                                        | ion - Assurance Resp<br>Assurance Individuel                                                | onsabilité civile 2024-2025<br>le Accident et Assistance 2025                                      |  |

Deux zones à cocher avant de valider l'écran 3/5

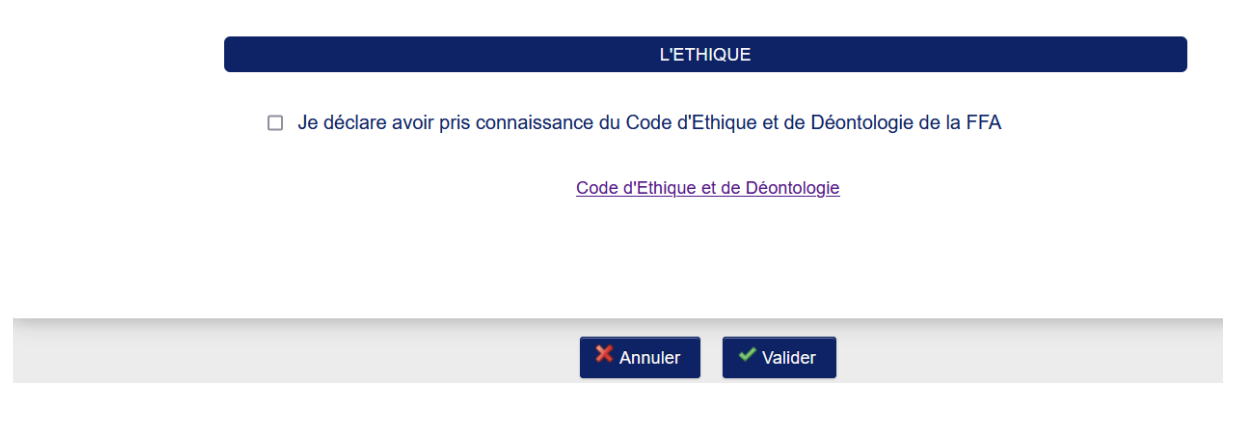

# 4. Ecran 4/5 Mes préférences

|                   |                                                                     |                                                                                                    | COMMUNICATION                                                                                                    |                                                                                                    |                                                                                 |
|-------------------|---------------------------------------------------------------------|----------------------------------------------------------------------------------------------------|----------------------------------------------------------------------------------------------------|----------------------------------------------------------------------------------------------------|---------------------------------------------------------------------------------|
|                   |                                                                     |                                                                                                    | COMMUNICATION                                                                                                    |                                                                                                    |                                                                                 |
|                   | <b>1</b>                                                            | accente de recevoir les                                                                                                    | informations officielles de l                                                                                                    | a FFA pour profiter pleipem                                                                                 | ent de mon sport                                                                |
|                   |                                                                     |                                                                                                    |                                                                                                    |                                                                                                    | ent de mon sport.                                                               |
|                   |                                                                     |                                                                                                    |                                                                                                    |                                                                                                    |                                                                                 |
|                   | V V                                                                 | accepte de recevoir les                                                                                                    | avantages licenciés des pa                                                                                                    | rtenaires selectionnes par l                                                                                | la FFA.                                                                         |
|                   | ☑ J                                                                 | accepte de recevoir les                                                                                                    | avantages licenciés des pa                                                                                                    | rtenaires selectionnes par l                                                                                | IA FFA.                                                                         |
|                   | ☑ J<br>Vos préférei                                                 | accepte de recevoir les<br>nces pourront être ajusté                                                                                   | avantages licenciés des pa                                                                                                    | rtenaires selectionnes par l<br>ant sur « se désinscrire » el                                               | ia FFA.<br>n bas de nos e-mailings.                                             |
|                   | ☑ J<br>Vos préférei                                                 | accepte de recevoir les a                                                                                                    | avantages licenciés des pa                                                                                                    | rtenaires selectionnes par l<br>ant sur « se désinscrire » el                                               | a FFA.<br>n bas de nos e-mailings.                                              |
|                   | Vos préfére                                                         | accepte de recevoir les a                                                                                                    | avantages licenciés des pa<br>ies à tout moment en cliqu<br>MA PRATIQU                                                                   | rtenaires selectionnes par l<br>ant sur « se désinscrire » el                                               | ia FFA.<br>n bas de nos e-mailings.                                             |
| Pra               | Vos préférei                                                        | accepte de recevoir les<br>nces pourront être ajusté<br>Course sur route                                                               | avantages licenciés des pa<br>ies à tout moment en cliqu<br>MA PRATIQU                                                                   | rtenaires selectionnes par l<br>ant sur « se désinscrire » el                                               | la FFA.<br>n bas de nos e-mailings.                                             |
| Pra               | Vos préférei                                                        | accepte de recevoir les<br>nces pourront être ajusté<br>Course sur route                                                               | avantages licenciés des pa<br>ses à tout moment en cliqu<br>MA PRATIQU                                                                   | rtenaires selectionnes par l<br>ant sur « se désinscrire » el                                               | n bas de nos e-mailings.<br>□ Course sur route                                  |
| Pra               | ✓ J<br>Vos préférei<br>tique principale : (<br>tique secondaire : □ | accepte de recevoir les<br>nces pourront être ajusté<br>Course sur route                                                               | avantages licenciés des pa<br>ies à tout moment en cliqu<br>MA PRATIQU                                                                   | rtenaires selectionnes par l<br>ant sur « se désinscrire » el<br>sique / Athlé'fit<br>ibinées               | n bas de nos e-mailings.                                                        |
| <b>Pra</b><br>Pra | Vos préférent<br>Lique principale : (<br>Lique secondaire :         | accepte de recevoir les a<br>nces pourront être ajusté<br>Course sur route<br>Cross-country<br>Demi-fond<br>Marche Athlétique          | Avantages licenciés des pa<br>ses à tout moment en cliqu<br>MA PRATIQU<br>Condition phy<br>Epreuves cor<br>Marche Nordi                  | rtenaires selectionnes par l<br>ant sur « se désinscrire » el<br>sique / Athlé'fit<br>nbinées<br>que        | n bas de nos e-mailings.                                                        |
| <b>Pra</b><br>Pra | Vos préférent<br>tique principale : (<br>tique secondaire : (       | accepte de recevoir les a<br>nces pourront être ajusté<br>Course sur route<br>Cross-country<br>Demi-fond<br>Marche Athlétique<br>Sauts | avantages licenciés des pa<br>ies à tout moment en cliqu<br>MA PRATIQU<br>Condition phy<br>Epreuves cor<br>Marche Nordi<br>Trail & Monta | rtenaires selectionnes par l<br>ant sur « se désinscrire » el<br>sique / Athlé'fit<br>abinées<br>que<br>gne | n bas de nos e-mailings.<br>□ Course sur route<br>□ Lancers<br>□ Sprint / Haies |

## 5. Ecran 5/5 Parcours de prévention santé en 4 étapes

Démarrer votre parcours

| 5/5 Ma saison Mes informations | Assurance & Code Ethique                      | Mes préférences                                                      | Parcours de prévention santé                                                   |                    |
|--------------------------------|-----------------------------------------------|----------------------------------------------------------------------|--------------------------------------------------------------------------------|--------------------|
| Parcours de prévention santé   |                                               |                                                                      |                                                                                |                    |
| Vous allez vous                | Dernière étap<br>rendre sur la page du Parcou | e de votre formulaire<br>urs Prévention Sante<br>Démarrer votre pare | e de renouvellement.<br>é (Saison 2025) pour finaliser vot<br><sup>cours</sup> | re renouvellement. |

5.1. Dans Menu SANTE, Parcours de Prévention Santé-1

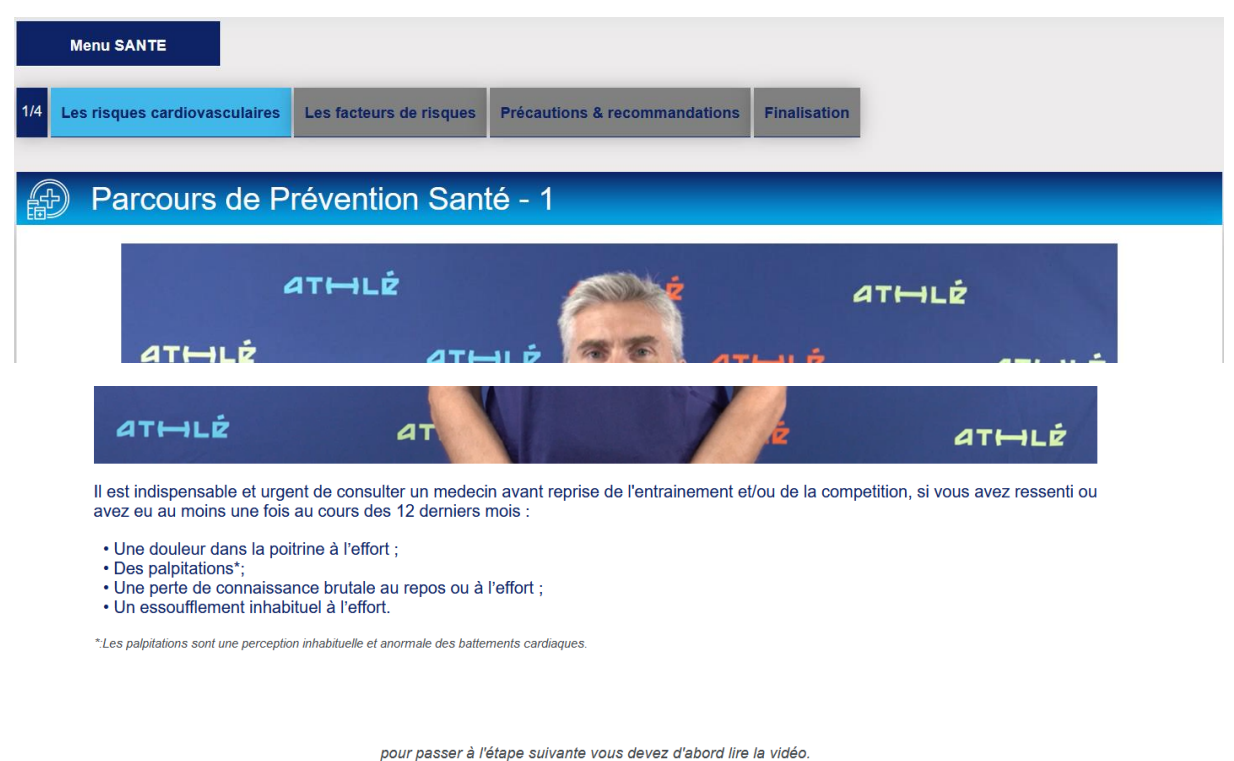

pour passer a retape sulvante vous devez d'abord lire la video.

ATTENTION: merci de bien vérifier les paramètres de votre navigateur. Il doit autoriser la lecture automatique des vidéos. Si vous n'arrivez pas à régler ces options, changez de navigateur et/ou d'appareil.

#### Vidéo lue

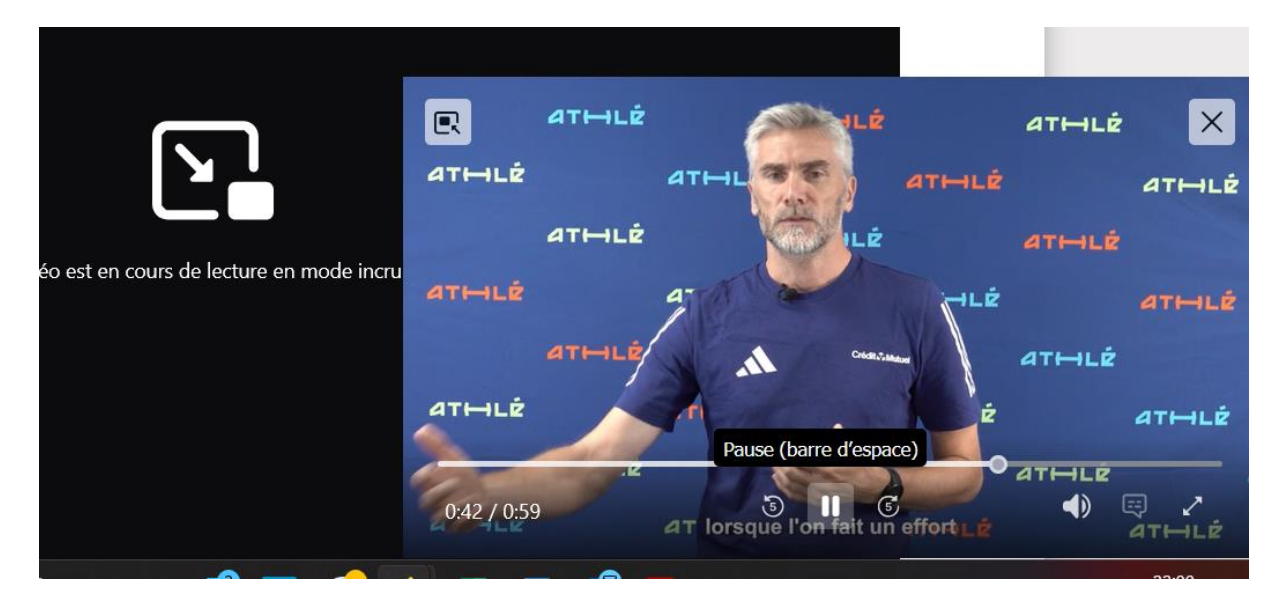

Donc je coche et je valide

| En cochant cette case, j'atteste sur l'honneur comprendre qu'un ou plusieurs de ces symptômes peuvent être des signes de<br>pathologie cardiaque à risque pour ma santé et représenter potentiellement un risque vital. |
|----------------------------------------------------------------------------------------------------|
| <ul> <li>✓ Valider</li> </ul>                                                                                                    |
| pour passer à l'étape suivante vous devez d'abord lire la vidéo.                                                                                                    |
| ATTENTION: merci de bien vérifier les paramètres de votre navigateur. Il doit autoriser la lecture automatique des vidéos.<br>Si vous n'arrivez pas à régler ces options, changez de navigateur et/ou d'appareil.       |

### 5.2. Dans Menu SANTE, Parcours de Prévention Santé-2

| Parcours de Prévention Santé - 2  Vous des une femme et vous avez repris une activité physique intensive sans réaliser un bilan médical pour évaluer votre risque cardiovasculaire après vos 45 ans.  Usus étes une femme et vous avez repris une activité physique intensive sans réaliser un bilan médical pour évaluer votre risque cardiovasculaire après vos 45 ans.  Usus étes une fomme et vous avez repris une activité physique intensive sans réaliser un bilan médical pour évaluer votre risque cardiovasculaire après vos 35 ans.  Usus étes une fomme et vous avez repris une activité physique intensive sans réaliser un bilan médical pour évaluer votre risque cardiovasculaire après vos 35 ans.  Usus étes une norme de vous avez repris une activité physique intensive sans réaliser un bilan médical pour évaluer votre risque activites extrements e suivantes :  Usus étes fundement et puis eva serz repris une activité physique intensive sans réaliser un bilan médical pour évaluer votre risque activites extrements e sans réaliser un bilan médical pour évaluer votre risque activites extrements e sans réaliser un bilan médical pour évaluer votre risque activites extrements e sans réaliser un bilan médical pour évaluer votre risque activites extrements e sans réaliser un bilan médical pour évaluer votre risque activites extrements e sans réaliser un bilan médical pour évaluer votre risque activites extrements e sans réaliser un bilan médical pour évaluer votre risque activites extrements e sans réaliser un bilan médical pour évaluer votre risque activites extrements e sans réaliser extrements e sans réaliser extrements e sans réaliser extrements e sans réaliser extrements e sans réaliser extrements e sans réaliser extrements e sans réaliser extrements e sans réaliser extrements e sans réaliser extrements e sans extrements e sans extrements e sans réaliser extrements e sans extrements e sans extrements e sans extrements e sans extrements e sans réaliser extrements e sans extrements e sans extrements e sans extrements e sans extreme | Les risques cardiovasculaires                                                                             | es facteurs de risques                                                                 | Précautions & recommandatio                                                          | ns Finalisation                                                     |              |
|----------------------------------------------------------------------------------------------------|----------------------------------------------------------------------------------------------------|----------------------------------------------------------------------------------------|--------------------------------------------------------------------------------------|---------------------------------------------------------------------|--------------|
| Vous avez repris une activité physique intensive         I est necessaire d'avoir pris avis aupres d'un medecin sur une contre-indication eventuelle ou sur un bilan prealable a la pratique intensive ou en competition de l'athletisme, si vous etes dans une des situations suivantes :         . Vous étes une femme et vous avez repris une activité physique intensive sans réaliser un bilan médical pour évaluer votre risque cardiovasculaire après vos 45 ans.         . Vous étes une femme et vous avez repris une activité physique intensive sans réaliser un bilan médical pour évaluer votre risque cardiovasculaire après vos 45 ans.         . Vous étes un homme et vous avez repris une activité physique intensive sans réaliser un bilan médical pour évaluer votre risque cardiovasculaire suivants :         . Vous étes un homme et vous avez repris une activité physique intensive sans réaliser un bilan médical pour évaluer votre risque cardiovasculaire suivants :         . Vous étes digle() de 50 ans et plus ;         . Vous étes fameur ;         . Vous étes fameur ;         . Vous étes fabélique ;         . Vous étes duélofique ;         . Vous étes duélofique ;         . Vous étes duélofique ;         . Vous étes représion antérielle.                                                                                                    | Parcours de Pré                                                                                           | vention Sant                                                                           | é - 2                                                                                |                                                                     |              |
| Vous avez repris une activité physique intensive         Il est necessaire d'avoir pris avis aupres d'un medecin sur une contre-indication eventuelle ou sur un bilan prealable a la pratique intensive ou en competition de l'athletisme, si vous etes dans une des situations suivantes :         . Vous êtes une femme et vous avez repris une activité physique intensive sans réaliser un bilan médical pour évaluer votre risque cardiovasculaire après vos 45 ans.         . Vous êtes un homme et vous avez repris une activité physique intensive sans réaliser un bilan médical pour évaluer votre risque cardiovasculaire après vos 45 ans.         . Vous étes un homme et vous avez repris une activité physique intensive sans réaliser un bilan médical pour évaluer votre risque cardiovasculaire après vos 45 ans.         . Vous étes un homme et vous avez repris une activité physique intensive sans réaliser un bilan médical pour évaluer votre risque cardiovasculaire après vos 45 ans.         . Vous étes flume et évous avez repris une activité physique intensive sans réaliser un bilan médical pour évaluer votre risque cardiovasculaire suivants :         . Vous étes flumeur;         . Vous étes flumeur;         . Vous étes flumeur;         . Vous avez du cholestérol;         . Vous avez du cholestérol;         . Vous étes rinderense esteriele.                                                                                                    |                                                                                                    |                                                                                        |                                                                                      |                                                                     |              |
| Vous avez repris une activité physique intensive         Ji est necessaire d'avoir pris avis aupres d'un medecin sur une contre-indication eventuelle ou sur un bilan prealable a la pratique         I est necessaire d'avoir pris avis aupres d'un medecin sur une contre-indication eventuelle ou sur un bilan prealable a la pratique         I est necessaire d'avoir pris avis aupres d'un medecin sur une contre-indication eventuelle ou sur un bilan prealable a la pratique         I est necessaire d'avoir pris avis aupres d'un medecin sur une contre-indication suivantes :         • Vous êtes une femme et vous avez repris une activité physique intensive sans réaliser un bilan médical pour évaluer votre risque cardiovasculaire après vos 45 ans.         • Vous êtes un homme et vous avez repris une activité physique intensive sans réaliser un bilan médical pour évaluer votre risque cardiovasculaire après vos 35 ans.         • Vous etes un homme et vous avez repris une activité physique intensive sans réaliser un bilan médical pour évaluer votre risque cardiovasculaire suivants :         • Vous êtes fumeur;         • Vous étes fumeur;         • Vous etes diabétique;         • Vous avez du cholestérol;         • Vous avez du cholestérol;         • Vous avez du cholestérol;         • Vous étes durbétique;         • Vous avez du cholestérol;         • Vous étes durbétique;         • Vous avez du cholestérol;                                                                                                    |                                                                                                    |                                                                                        |                                                                                      |                                                                     |              |
| Vous avez repris une activité physique intensive         Il est necessaire d'avoir pris avis aupres d'un medecin sur une contre-indication eventuelle ou sur un bilan prealable a la pratique         Il est necessaire d'avoir pris avis aupres d'un medecin sur une contre-indication eventuelle ou sur un bilan prealable a la pratique         Il est necessaire d'avoir pris avis aupres d'un medecin sur une contre-indication eventuelle ou sur un bilan prealable a la pratique         Il est necessaire d'avoir pris avis aupres d'un medecin sur une contre-indication eventuelle ou sur un bilan prealable a la pratique         I est necessaire d'avoir pris avis aupres d'un medecin sur une contre-indication eventuelle ou sur un bilan prealable a la pratique         I est necessaire d'avoir pris avis aupres d'un medecin sur une contre-indication eventuelle ou sur un bilan médical pour évaluer votre risque         . Vous êtes une femme et vous avez repris une activité physique intensive sans réaliser un bilan médical pour évaluer votre risque         . Vous étes unoins deux des facteurs de risque cardiovasculaire suivants :         . Vous étes diabétique ;         . Vous étes diabétique ;         . Vous étes diabétique ;         . Vous avez du cholestérol ;         . Vous avez du cholestérol ;         . Vous avez du cholestérol ;         . Vous avez du cholestérol ;                                                                                                    |                                                                                                    |                                                                                        |                                                                                      |                                                                     |              |
| Vous avez repris une activité physique intensive         il est necessaire d'avoir pris avis aupres d'un medecin sur une contre-indication eventuelle ou sur un bilan prealable a la pratique intensive ou en competition de l'athletisme, si vous etes dans une des situations suivantes :         • Vous êtes une femme et vous avez repris une activité physique intensive sans réaliser un bilan médical pour évaluer votre risque cardiovasculaire après vos 45 ans.         • Vous êtes un homme et vous avez repris une activité physique intensive sans réaliser un bilan médical pour évaluer votre risque cardiovasculaire après vos 35 ans.         • Vous cumulez au moins deux des facteurs de risque cardiovasculaire suivants :         • Nous étes diabélique ;         • Vous étes diabélique ;         • Vous étes diabélique ;                                                                                                    |                                                                                                    |                                                                                        |                                                                                      |                                                                     |              |
| Vous avez repris une activité physique intensive         Il est necessaire d'avoir pris avis aupres d'un medecin sur une contre-indication eventuelle ou sur un bilan prealable a la pratique intensive ou en competition de l'athletisme, si vous etes dans une des situations suivantes :         • Vous êtes une femme et vous avez repris une activité physique intensive sans réaliser un bilan médical pour évaluer votre risque cardiovasculaire après vos 45 ans.         • Vous êtes un homme et vous avez repris une activité physique intensive sans réaliser un bilan médical pour évaluer votre risque cardiovasculaire après vos 35 ans.         • Vous étes un homme et vous avez repris une activité physique intensive sans réaliser un bilan médical pour évaluer votre risque cardiovasculaire après vos 35 ans.         • Vous cumulez au moins deux des facteurs de risque cardiovasculaire suivants :         • Vous êtes fumeur ;         • Vous êtes fumeur ;         • Vous êtes fumeur ;         • Vous etes dabélique ;         • Vous etes dubélique ;         • Vous êtes dubélique ;         • Vous êtes dubélique ;         • Vous êtes dubélique ;         • Vous êtes dubélique ;         • Vous êtes dubélique ;         • Vous êtes dubélique ;         • Vous êtes dubélique ;         • Vous êtes dubélique ;         • Vous êtes dubélique ;         • Vous êtes dubélique ;         • Vous êtes dubélique ;         • Vous êtes dubélique ;                                                                                                    |                                                                                                    |                                                                                        |                                                                                      |                                                                     |              |
| Vous avez repris une activité physique intensive         il est necessaire d'avoir pris avis aupres d'un medecin sur une contre-indication eventuelle ou sur un bilan prealable a la pratique intensive ou en competition de l'athletisme, si vous etes dans une des situations suivantes :         • Vous êtes une femme et vous avez repris une activité physique intensive sans réaliser un bilan médical pour évaluer votre risque cardiovasculaire après vos 45 ans.         • Vous êtes un homme et vous avez repris une activité physique intensive sans réaliser un bilan médical pour évaluer votre risque cardiovasculaire après vos 35 ans.         • Vous cumulez au moins deux des facteurs de risque cardiovasculaire suivants :         • Vous êtes ágé(e) de 50 ans et plus ;         • Vous êtes fumeur ;         • Vous êtes fumeur ;         • Vous êtes fumeur ;         • Vous avez du cholestérol ;         • Vous avez de l'hypertension artérielle.                                                                                                    |                                                                                                    |                                                                                        |                                                                                      |                                                                     |              |
| <ul> <li>Vous avez repris une activité physique intensive</li> <li>il est necessaire d'avoir pris avis aupres d'un medecin sur une contre-indication eventuelle ou sur un bilan prealable a la pratique intensive ou en competition de l'athletisme, si vous etes dans une des situations suivantes :</li> <li>• Vous êtes une femme et vous avez repris une activité physique intensive sans réaliser un bilan médical pour évaluer votre risque cardiovasculaire après vos 45 ans.</li> <li>• Vous êtes un homme et vous avez repris une activité physique intensive sans réaliser un bilan médical pour évaluer votre risque cardiovasculaire après vos 35 ans.</li> <li>• Vous cumulez au moins deux des facteurs de risque cardiovasculaire suivants :</li> <li>• Vous êtes ágé(e) de 50 ans et plus ;</li> <li>• Vous êtes fumeur ;</li> <li>• Vous êtes flabétique ;</li> <li>• Vous avez du cholestérol ;</li> <li>• Vous avez de l'hypertension artérielle.</li> </ul>                                                                                                    |                                                                                                    |                                                                                        |                                                                                      |                                                                     |              |
| <ul> <li>il est necessaire d'avoir pris avis aupres d'un medecin sur une contre-indication eventuelle ou sur un bilan prealable a la pratique intensive ou en competition de l'athletisme, si vous etes dans une des situations suivantes :</li> <li>Vous êtes une femme et vous avez repris une activité physique intensive sans réaliser un bilan médical pour évaluer votre risque cardiovasculaire après vos 45 ans.</li> <li>Vous êtes un homme et vous avez repris une activité physique intensive sans réaliser un bilan médical pour évaluer votre risque cardiovasculaire après vos 35 ans.</li> <li>Vous cumulez au moins deux des facteurs de risque cardiovasculaire suivants :</li> <li>Vous êtes âgé(e) de 50 ans et plus ;</li> <li>Vous êtes fumeur ;</li> <li>Vous êtes faibétique ;</li> <li>Vous avez de l'hypertension artérielle.</li> </ul>                                                                                                    | $\lor$                                                                                                    | ous avez repr                                                                          | is une activité ph                                                                   | ysique intensive                                                    |              |
| <ul> <li>il est necessaire d'avoir pris avis aupres d'un medecin sur une contre-indication eventuelle ou sur un bilan prealable a la pratique intensive ou en competition de l'athletisme, si vous etes dans une des situations suivantes : <ul> <li>Vous êtes une femme et vous avez repris une activité physique intensive sans réaliser un bilan médical pour évaluer votre risque cardiovasculaire après vos 45 ans.</li> <li>Vous êtes un homme et vous avez repris une activité physique intensive sans réaliser un bilan médical pour évaluer votre risque cardiovasculaire après vos 35 ans.</li> </ul> </li> <li>Vous cumulez au moins deux des facteurs de risque cardiovasculaire suivants : <ul> <li>Vous êtes fumeur;</li> <li>Vous êtes fumeur;</li> <li>Vous avez du cholestérol;</li> <li>Vous avez du cholestérol;</li> </ul> </li> </ul>                                                                                                    |                                                                                                    |                                                                                        |                                                                                      |                                                                     |              |
| <ul> <li>Vous êtes une femme et vous avez repris une activité physique intensive sans réaliser un bilan médical pour évaluer votre risque cardiovasculaire après vos 45 ans.</li> <li>Vous êtes un homme et vous avez repris une activité physique intensive sans réaliser un bilan médical pour évaluer votre risque cardiovasculaire après vos 35 ans.</li> <li>Vous cumulez au moins deux des facteurs de risque cardiovasculaire suivants :</li> <li>Vous êtes âgé(e) de 50 ans et plus ;</li> <li>Vous êtes fumeur ;</li> <li>Vous êtes fabétique ;</li> <li>Vous avez du cholestérol ;</li> <li>Vous avez de l'hypertension artérielle.</li> </ul>                                                                                                    | il est necessaire d'avoir pri<br>intensive ou en competitio                                               | s avis aupres d'un mede<br>ı de l'athletisme, si vous                                  | cin sur une contre-indication ev<br>etes dans une des situations s                   | ventuelle ou sur un bilan prealable a la<br>auivantes :             | pratique     |
| <ul> <li>Vous êtes un homme et vous avez repris une activité physique intensive sans réaliser un bilan médical pour évaluer votre risque cardiovasculaire après vos 35 ans.</li> <li>Vous cumulez au moins deux des facteurs de risque cardiovasculaire suivants : <ul> <li>Vous êtes âgé(e) de 50 ans et plus ;</li> <li>Vous êtes fineeur ;</li> <li>Vous êtes diabétique ;</li> <li>Vous avez du cholestérol ;</li> <li>Vous avez de l'hypertension artérielle.</li> </ul> </li> </ul>                                                                                                    | <ul> <li>Vous êtes une femme e<br/>cardiovasculaire après vos</li> </ul>                                  | t vous avez repris une ac<br>45 ans.                                                   | ctivité physique intensive sans                                                      | réaliser un bilan médical pour évaluer                              | votre risque |
| <ul> <li>Vous cumulez au moins deux des facteurs de risque cardiovasculaire suivants :</li> <li>&gt; Vous êtes âgé(e) de 50 ans et plus ;</li> <li>&gt; Vous êtes fumeur ;</li> <li>&gt; Vous êtes diabétique ;</li> <li>&gt; Vous avez du cholestérol ;</li> <li>&gt; Vous avez de l'hypertension artérielle.</li> </ul>                                                                                                    | <ul> <li>Vous êtes un homme et<br/>cardiovasculaire après vos</li> </ul>                                  | vous avez repris une ac<br>35 ans.                                                     | tivité physique intensive sans r                                                     | éaliser un bilan médical pour évaluer v                             | otre risque  |
| <ul> <li>Vous êtes fumeur;</li> <li>Vous êtes diabétique;</li> <li>Vous avez du cholestérol;</li> <li>Vous avez de l'hypertension artérielle.</li> </ul>                                                                                                    | <ul> <li>Vous cumulez au moins</li> <li>Vous êtes âgé(e) de 5</li> </ul>                                  | deux des facteurs de ris<br>0 ans et plus :                                            | que cardiovasculaire suivants                                                        | :                                                                   |              |
| <ul> <li>&gt; Vous avez du cholestérol ;</li> <li>&gt; Vous avez de l'hypertension artérielle.</li> </ul>                                                                                                    | <ul> <li>&gt; Vous êtes fumeur ;</li> <li>&gt; Vous êtes diabétique ;</li> </ul>                          | , and explace                                                                          |                                                                                      |                                                                     |              |
|                                                                                                    | > Vous avez du cholesté<br>> Vous avez de l'hyperté                                                       | rol ;<br>nsion artérielle.                                                             |                                                                                      |                                                                     |              |
| <ul> <li>vous etes suivi pour une matadie chronique.</li> <li>Vous poursuivez une activité physique intensive ou en compétition après avoir eu 60 ans.</li> </ul>                                                                                                    | <ul> <li>Vous êtes suivi pour une</li> <li>Vous poursuivez une ac</li> </ul>                              | a maladie chronique.<br>tivité physique intensive                                      | ou en compétition après avoir                                                        | eu 60 ans.                                                          |              |
| <ul> <li>Un membre de votre famille (parents, frère ou sœur, enfants) est décèdé subitement d'une cause cardiaque ou inexpliquée.</li> <li>Un membre de votre famille (parents, frère ou sœur) a présenté une maladie cardiaque avant ses 35 ans.</li> <li>Vous avez expérimenté une baisse inexpliquée de performance.</li> </ul>                                                                                                    | <ul> <li>Un membre de votre far</li> <li>Un membre de votre far</li> <li>Vous avez expérimenté</li> </ul> | nille (parents, frère ou so<br>nille (parents, frère ou so<br>une baisse inexpliquée ( | œur, enfants) est décédé subite<br>œur) a présenté une maladie ca<br>de performance. | ement d'une cause cardiaque ou inexpl<br>ardiaque avant ses 35 ans. | liquée.      |
|                                                                                                    |                                                                                                    |                                                                                        | as perioritaneo.                                                                     |                                                                     |              |
|                                                                                                    |                                                                                                    |                                                                                        |                                                                                      |                                                                     |              |

pour passer à l'étape suivante vous devez d'abord lire la vidéo.

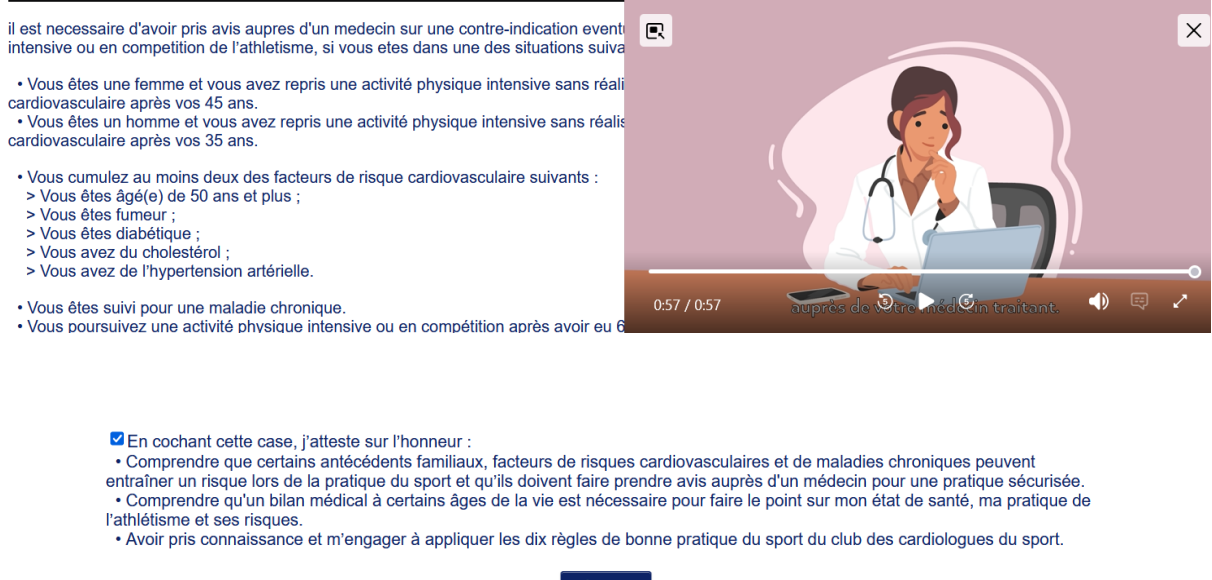

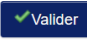

pour passer à l'étape suivante vous devez d'abord lire la vidéo.

ATTENTION: merci de bien vérifier les paramètres de votre navigateur. Il doit autoriser la lecture automatique des vidéos. Si vous n'arrivez pas à régler ces options, changez de navigateur et/ou d'appareil.

#### 5.3. Dans Menu SANTE, Parcours de Prévention Santé-3

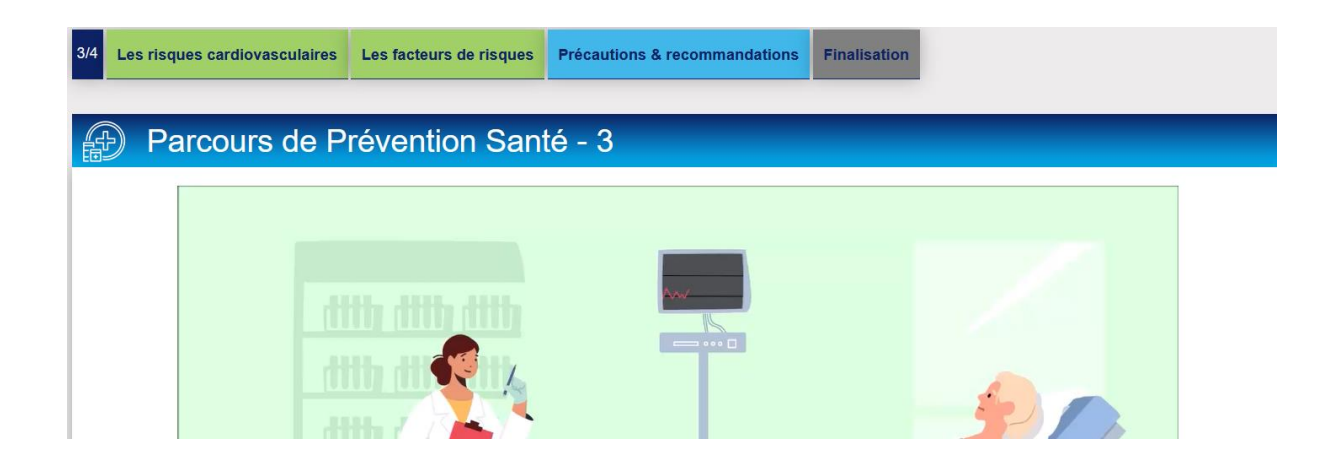

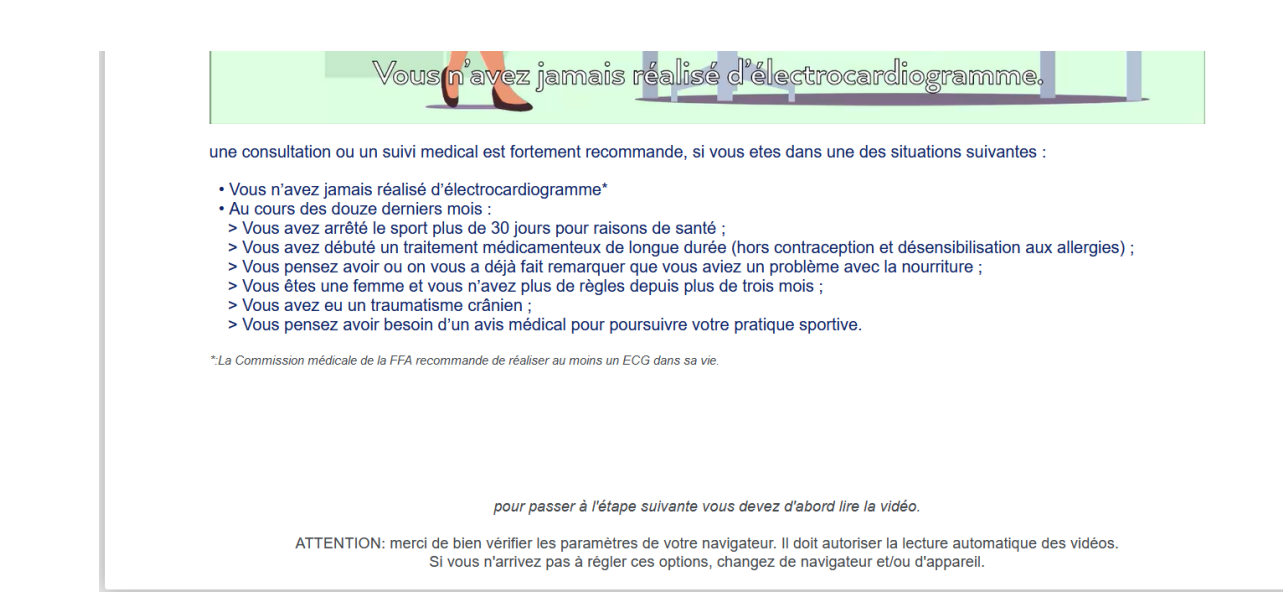

Remarque Si une vidéo ne se lance pas, la solution est de passer sur un autre navigateur

Dans mon cas, j'ai dû passer de Firefox à Edge pour poursuivre mes validations

| 5/5 | Ma saison                                                                                                    | Mes informations | Assurance & Code Ethique | Mes préférences | Parcours de prévention santé |  |  |  |  |
|-----|----------------------------------------------------------------------------------------------------|------------------|--------------------------|-----------------|------------------------------|--|--|--|--|
| Par | Parcours de prévention santé                                                                                                    |                  |                          |                 |                              |  |  |  |  |
|     | Dernière étape de votre formulaire de renouvellement.<br>Vous allez vous rendre sur la page du <i>Parcours Prévention Santé (Saison 2025)</i> pour finaliser votre renouvellement. |                  |                          |                 |                              |  |  |  |  |

Avec ce changement de navigateur, j'ai exceptionnellement réécouté la 3 et valider

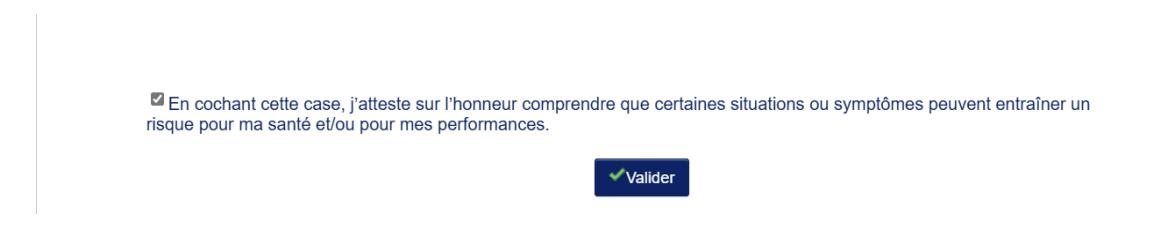

### 5.4. Dans Menu SANTE, Parcours de Prévention Santé-4

| 4/4 Les | risques cardiovasculaires Les facteurs de risques Précautions & recommandations Finalisation                                                                                                    |
|---------|----------------------------------------------------------------------------------------------------|
| Ð       | Parcours de Prévention Santé - 4                                                                                                    |
|         | Parce que la formation aux premiers secours permet de sauver des vies chaque jour, notamment dans le sport, la Commission<br>médicale de la Fédération Française d'Athlétisme invite tous les pratiquants de l'athlétisme à se former aux gestes qui sauvent.                                                                                                    |
|         | « Formez-vous aux gestes qui sauvent ! »                                                                                                    |
|         | 1 VIE =   3 GESTES   APPELER     MASSER     DÉFIBRILLER                                                                                                    |
|         | <ul> <li>En cochant cette case, j'atteste sur l'honneur :</li> <li>Avoir lu et pris connaissance de toutes les informations et alertes indiqués lors des différentes étapes du Parcours Prévention Santé.</li> <li>Prendre ou avoir pris les dispositions nécessaires en conséquence (consultation médicale adaptée et, le cas échéant arrêt temporaire de l'activité sportive), me permettant de m'entrainer ou de participer à une compétition sans risque pour ma santé.</li> </ul>                           |
| Recher  | che visuelle                                                                                                    |
|         | MASSER DÉFIBRILLER                                                                                                    |
|         | <ul> <li>Conchant cette case, j'atteste sur l'honneur :         <ul> <li>Avoir lu et pris connaissance de toutes les informations et alertes indiqués lors des différentes étapes du Parcours<br/>Prévention Santé.</li> <li>Prendre ou avoir pris les dispositions nécessaires en conséquence (consultation médicale adaptée et, le cas échéant arrêt<br/>temporaire de l'activité sportive), me permettant de m'entrainer ou de participer à une compétition sans risque pour ma santé.</li> </ul> </li> </ul> |

### 6. Retour à l'écran Ma saison avec la formule mise à jour

La saisie de votre formulaire est terminée

Rapprochez-vous maintenant de votre club pour effecteur le paiement de votre cotisation

Remarque : En période de rentrée, le secrétariat du club surveille les validations de PPS régulièrement

| 1/5 | Ma saison                                                                                                    | Mes informations | Assurance & Code Ethique                   | Mes préférences           | Parcours de prévention santé                   |  |  |  |  |  |
|-----|----------------------------------------------------------------------------------------------------|------------------|--------------------------------------------|---------------------------|------------------------------------------------|--|--|--|--|--|
| Ма  | saison                                                                                                    |                  |                                            |                           |                                                |  |  |  |  |  |
|     |                                                                                                    |                  | ETA                                        | T DE VOTRE DEMA           | NDE:                                           |  |  |  |  |  |
|     | La saisie de votre formulaire est terminée.<br>Rapprochez-vous maintenant de votre club pour effectuer le paiement de votre cotisation. |                  |                                            |                           |                                                |  |  |  |  |  |
|     | LA SAISON                                                                                                    |                  |                                            |                           |                                                |  |  |  |  |  |
|     |                                                                                                    | Vous allez rer   | nplir le formulaire de licence p           | our la saison 2025        | (licence valide du 01/09/2024 au 31/08/2025)   |  |  |  |  |  |
|     |                                                                                                    |                  |                                            | MON CLUB                  |                                                |  |  |  |  |  |
|     |                                                                                                    |                  | Club actuel: ES SARTROL                    | JVILLE (E.S.S. Ath)       |                                                |  |  |  |  |  |
|     |                                                                                                    |                  | Votre choix* :                             |                           |                                                |  |  |  |  |  |
|     |                                                                                                    |                  | Ie souhaite <u>rester</u> dans             | mon club.                 |                                                |  |  |  |  |  |
|     |                                                                                                    |                  | <sup>⊖</sup> Je souhaite <u>changer</u> de | club pour ma proch        | aine licence.                                  |  |  |  |  |  |
|     |                                                                                                    |                  | *:ce choix n'est pas définitif et pa       | ourra être modifié tant q | ue votre licence n'est pas validée par un club |  |  |  |  |  |
|     |                                                                                                    |                  | ×                                          | Annuler 🗸 🗸 Val           | ider                                           |  |  |  |  |  |

#### Au départ, il était mentionné

Vous n'avez pas encore finalisé votre formulaire

| 1/5 Ma salson | Mes informations | Assurance & | Code Ethique | Mes préférence     | s Parcours      | s de prévention | santé |  |
|---------------|------------------|-------------|--------------|--------------------|-----------------|-----------------|-------|--|
| Ma saison     |                  |             |              |                    |                 |                 |       |  |
|               |                  |             | E            | TAT DE VOTRE       | DEMANDE:        |                 |       |  |
|               |                  |             | Vous n'ave   | ez pas encore fina | alisé votre for | mulaire.        |       |  |

MERCI POUR VOTRE LECTURE. SI MALGRE CE GUIDE VOUS RENCONTREZ DES DIFFICULTES , LES MEMBRES DU BUREAU ESS SAURONT VOUS DEPANNER POUT REUSSIR LA VALIDATION DE VOTRE FORMULAIRE